# **HOW TO CHECK AND BLOCK NUMBERS REGISTERED WITH**

# **YOUR ID**

## Tujue.co.ke

**Check Safaricom Lines Registered on** Your ID: \*106#

1. On your Safaricom line, dial \*106#. 2. From the menu that appears, select option 1: Check Registration Status.

#### **Check Airtel Lines Registered on Your ID**

1. On your Airtel Kenya line, dial \*106#. 2. You'll be prompted to choose the type of identification document you used when registering your SIM card. Select the option that corresponds to the document you used.

3. Input the details of your chosen identification document.

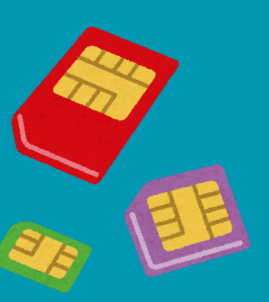

How to Block Lines Registered With My ID online

1. Dial \*106#\* on your line.

2. From the main menu, select option 2: Report unknown number. You'll be presented with a list of all numbers currently associated with your ID. 3. Choose the unfamiliar number you wish to report from the provided list.

### **Cancelling a Reported Number**

1. Dial \*106# again to access the main menu.

2. Select option 5: Cancel a reported number.

3. Choose the number you want to unblock.

5. Confirm your selection when prompted.

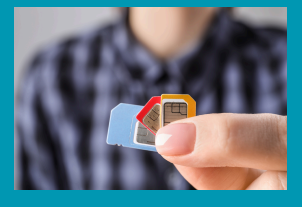